# Instalación de Savane

Por Felipe Barriga Richards <felipe@felipebarriga.cl>

## Configurando el Sistema

### 1.- Requerimientos Básicos

Antes de instalar el sistema, es necesario revisar que se tengan los siguientes programas:

| Nombre                                | Versión            |
|---------------------------------------|--------------------|
| Apache                                | 2.0.54             |
| PHP (Con soporte MySQL y Gettext)     | 4.4.0              |
| mod_PHP (Con soporte MySQL y Gettext) | 4.4.0              |
| Perl                                  | 5.8.6              |
| MailTools (Modulo de Perl)            | 1.65               |
| Exim                                  | 4.50-r1            |
| MySQL                                 | 4.0.25-r2          |
| DBD-mysql (Modulo de Perl)            | 2.9003             |
| Digest-MD5                            | 2.33               |
| CVSD                                  | 1.0.7              |
| CVS                                   | 1.12.12-r2         |
| ViewCVS                               | 0.9.2_p20041207-r1 |
| mailx                                 | 8.1.2.20040524-r1  |
| Subversion                            | 1.2.3              |
| rcs                                   | 5.7-r2             |

### 2.- Configurando PHP

Para poder utilizar Savane, necesitamos configurar PHP con los siguientes valores:

| /etc/apache2/conf/php.ini                                                                                                    |  |
|----------------------------------------------------------------------------------------------------|--|
| register_globals = On<br>post_max_size = 2M<br>arg_separator.output = "&"<br>file_uploads = On<br>magic_quotes_gpc = On<br>display_errors = On<br>upload max filesize = 2M |  |

### 3.- Configurando Exim

Es necesario configurar Exim para poder enviar y recibir email, lo cual es necesario para Savane. A continuación mostraremos los campos básicos a modificar, pero para un sistema final, es necesario configurar completamente el servidor de correo.

| /etc/exim/exim.conf                 |  |
|-------------------------------------|--|
| primary_hostname = forge.inf.usm.cl |  |

### 4.- Configurando Apache 2.x

Para utilizar Savane, necesitamos la siguiente configuración para Apache:

#### /etc/apache2/conf/apache2.conf

DocumentRoot /savannah/frontend/php LoadModule env\_module modules/mod\_env.so <IfModule mod\_env.c> SetEnv SAVANE\_CONF /etc/savannah </IfModule> Include conf/vhosts/vhosts.conf

/etc/apache2/conf/commonapache2.conf

<Directory /> **Options - All - Multiviews** AllowOverride All <IfModule mod access.c> Order deny, allow Deny from all </IfModule> </Directory> <Directory /savannah/frontend/php> Options -Indexes FollowSymLinks MultiViews AllowOverride All <IfModule mod access.c> Order allow, deny Allow from all </IfModule> </Directory>

/etc/apache2/conf/vhosts/vhosts.conf

```
NameVirtualHost *:80
<VirtualHost *:80>
    ServerName forge.inf.usm.cl
    DocumentRoot /savannah/frontend/php
</VirtualHost>
<VirtualHost *:80>
      ServerName downloads.forge.inf.usm.cl
      DocumentRoot /savannah/projects/downloads
</VirtualHost>
<Directory /savannah/projects/downloads>
      Options Indexes FollowSymLinks MultiViews
      IndexOptions FancyIndexing IconsAreLinks
      AllowOverride All
      <IfModule mod access.c>
             Order allow, deny
             Allow from all
      </IfModule>
</Directory>
<VirtualHost *:80>
      ServerName projects.forge.inf.usm.cl
      DocumentRoot /savannah/projects/www
</VirtualHost>
<Directory /savannah/projects/www>
      Options Indexes FollowSymLinks MultiViews
      IndexOptions FancyIndexing IconsAreLinks
      AllowOverride All
      <IfModule mod access.c>
             Order allow, deny
             Allow from all
      </IfModule>
</Directory>
```

## Instalación de Savane

### 1.- Bajando Savane desde CVS

Para utilizar la ultima versión de Savane, es necesario bajar el código desde su CVS. Para ello, debemos hacer lo siguiente:

```
mkdir /root/savane-cvs
cd /root/savane-cvs
cvs -d:pserver:anonymous@cvs.gna.org:/cvs/savane co
```

### 2.- Configurando Savane

Configurar Savane es un proceso sencillo pero importante. Para iniciar el asistente de configuración debe ejecutar el siguiente comando:

cd /root/savane-cvs/savane ./configure

#### Respuestas a la Preguntas hechas por el asistente:

| Pregunta                                                               | Respuesta                |
|------------------------------------------------------------------------|--------------------------|
| Do you want the configuration file creation process to be interactive? | yes                      |
| What is the URL directory of Savane on your http server?               | /                        |
| Where should we store configuration files?                             | /etc/savannah            |
| Where should we install binaries and scripts?                          | /usr/local/bin           |
| Where should we install perl modules?                                  | /usr/local/lib/site_perl |
| Where should we install i18n files?                                    | /usr/local/share/locale  |
| What is the database name?                                             | forge                    |
| Any options to use for ?                                               | -u root                  |

Ahora es necesario crear ciertos archivos, para lo cual ejecutaremos:

make

Para crear la Base de Datos, debemos ejecutar:

make database

Para crear los archivos de configuración en /etc/savannah:

make conf

| Ahora un asistente de configuración nos hará una serie de preguntas:                                |                                    |  |  |
|----------------------------------------------------------------------------------------------------|------------------------------------|--|--|
| Pregunta                                                                                            | Respuesta                          |  |  |
| 1) Default hostname                                                                                 | forge.inf.usm.cl                   |  |  |
| 2) HTTPS hostname                                                                                   | OUT                                |  |  |
| 3) Brother hostname                                                                                 | OUT                                |  |  |
| 4) SQL database hostname                                                                            | OUT                                |  |  |
| 5) SQL database name                                                                                | forge                              |  |  |
| 6) SQL database user                                                                                | root                               |  |  |
| 7) SQL database password                                                                            | OUT                                |  |  |
| 8) Additional database settings                                                                     | OUT                                |  |  |
| 9) Path to the PHP frontend top directory (in the source package, it is the directory frontend/php) | /savannah/frontend/php             |  |  |
| 10) Default web directory                                                                           | /                                  |  |  |
| 11) Directory contain the site-specific content                                                     | /etc/savannah/savannah-<br>content |  |  |
| 12) Platform name                                                                                   | UTFSM FORGE                        |  |  |
| 13) Server administration project unix name                                                         | admin                              |  |  |
| 14) Default locale                                                                                  | OUT                                |  |  |
| 15) Date format                                                                                     | d-M-Y H:i                          |  |  |
| 16) Default theme                                                                                   | light2                             |  |  |
| 17) Logo name                                                                                       | utfsm_logo.png                     |  |  |
| 18) Mail domain                                                                                     | forge.inf.usm.cl                   |  |  |
| 19) Admin mail address                                                                              | root                               |  |  |
| 20) No reply address used in the trackers                                                           | NO-REPLY.INVALID-<br>ADDRESS       |  |  |
| 21) [BACKEND SPECIFIC] List of emails                                                               | /etc/email-addresses               |  |  |
| 22) [BACKEND SPECIFIC] List of emails aliases                                                       | /etc/aliases                       |  |  |
| 23) PAM support                                                                                     | no                                 |  |  |
| 24) Kerberos 5                                                                                      | No                                 |  |  |
| 25) [BACKEND SPECIFIC] User home directory                                                          | /savannah/users-home               |  |  |
| 26) [BACKEND SPECIFIC] User home directory subdirs                                                  | 1                                  |  |  |
| 27) [BACKEND SPECIFIC] User default shell                                                           | /bin/bash                          |  |  |
| 28) [BACKEND SPECIFIC] Prefix for user* binaries                                                    | /usr/sbin                          |  |  |
| 29) [BACKEND SPECIFIC] Cron job: related to users                                                   | yes                                |  |  |
| 30) [BACKEND SPECIFIC] Cron job: related to groups/projects                                         | yes                                |  |  |
| 31) [BACKEND SPECIFIC] Cron job: related to viewcvs ignore list                                     | yes                                |  |  |
| 32) [BACKEND SPECIFIC] Cron job: related to mails                                                   | yes                                |  |  |
| 33) [BACKEND SPECIFIC] Cron job: related to mailman                                                 | yes                                |  |  |

| Pregunta                                           | Respuesta                 |
|----------------------------------------------------|---------------------------|
| 34) [BACKEND SPECIFIC] Cron job: database cleaning | yes                       |
| 35) [BACKEND SPECIFIC] Cron job: trackers reminder | yes                       |
| 36) [BACKEND SPECIFIC] Viewcvs configuration file  | /etc/viewcvs/viewcvs.conf |
| 37) Google search                                  | OUT                       |
| 38) Local Administration Documentation File        | OUT                       |

Ahora hay que verificar si existe /etc/cron.d . En caso de que no exista, hay que crear ese directorio.

Para instalar los archivos del backend y los archivos de traduccion del frontend: make install

Ahora hay que copiar el frontend, crear el directorio users-home, crear los directorios para los proyectos, copiar el archivo de configuración de la shell y actualizar crontab:

mkdir /savannah mkdir /savannah/frontend mkdir /savannah/users-home mkdir /savannah/projects mkdir /savannah/projects/www mkdir /savannah/projects/cvs mkdir /savannah/projects/svn mkdir /savannah/projects/downloads cp -R frontend/php /savannah/frontend cp -R etc/site-specific-content /etc/savannah/savannah-content cat /etc/cron.d/savane >> /etc/crontab crontab /etc/crontab

Ahora debería de tener una instalación lista de Savane, solo falta configurarla.

Para ver que todo haya quedado bien configurado, puede abrir la siguiente dirección en su navegador Web y comprobar los parámetros entregados por Savane:

http://forge.inf.usm.cl/testconfig.php

## Configuración de Savane

### 1.- Creando el usuario Administrador

Ahora debe abrir un navegador y dirigirse a: <u>http://forge.inf.usm.cl/account/register.php</u> Y completar el siguiente formulario:

| User     | admin         |
|----------|---------------|
| Password | admin         |
| Nombre   | Administrador |
| E-Mail   | root          |

Ahora debe confirmar el usuario con el e-mail que le llegara al usuario root.

### 2.- Creando el Proyecto de Administración del Forge

Ahora debe iniciar sesión como Administrador y crear un nuevo proyecto (Register New Project). Este proyecto es para la administración del Forge.

### 3.- Creando un nuevo grupo para los Proyectos

Cuando se crea un nuevo proyecto, este debe pertenecer a un grupo. Ahora crearemos un grupo que se adapte a las necesidades de los usuarios del Forge. Para esto, debemos iniciar sesión como Administrador y activar el modo de Super Usuario (Become Superuser).

Ahora vamos a: UTFSM Forge Administration -> Main Page -> Group Type Management -> Create new group type

#### **General Settings**

Name: UTFSM

#### **Project WWW Homepage**

Activamos "Can use homepage" Selected SCM: CVS – Basic Directory Homepage Dir: /savannah/projects/www/%PROJECT Homepage URL: <u>http://projects.forge.inf.usm.cl/%PROJECT</u> Homepage CVS view URL:

#### **Primary Source Code Manager: CVS**

Activamos "Can use CVS" Basic CVS Directory Repository Dir: /savannah/projects/cvs/%PROJECT Repository view URL: <u>http://forge.inf.usm.cl/cvsweb/?cvsroot=%PROJECT</u>

#### **Tertiary Souce Code Manager: Subversion**

Activamos "Can use Subversion" Basic Subversion Directory: /savannah/projects/svn/%PROJECT Repository View URL: <u>http://forge.inf.usm.cl/websvn/listing.php?repname=%PROJECT</u> **Download Area** Activamos "Can use Download Area" Basic Directory Repository Dir: /savannah/projects/downloads/%PROJECT Repository URL: <u>http://downloads.forge.inf.usm.cl/%PROJECT</u>

#### **Mailing List**

Desactivamos "Can use mailing-lists"